## 本手順書は Android 端末のインストール手順となります。

■AnyConnect 初期インストール手順

WEB ブラウザにて SSL-VPN サーバーへログインします。
 \*本手順では標準ブラウザにて説明します。
 <u>https://150.83.48.225</u> or
 <u>https://otaru-ssl-vpn.ih.otaru-uc.ac.jp</u>

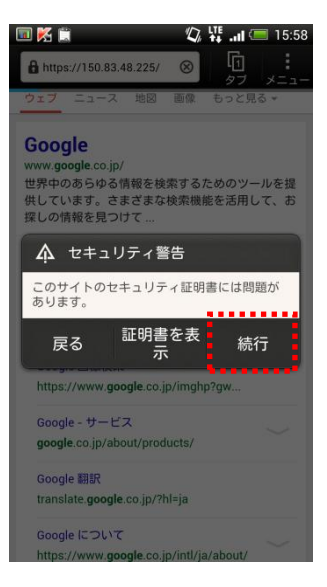

\*セキュリティ警告が出た場合、[続行]をタップします。

2. SSL-VPN サーバーログイン画面が表示されます。

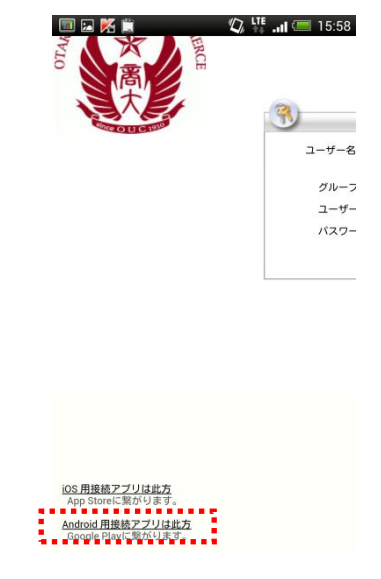

\*[Android 用接続アプリは此方]をタップしてください。

Google play 内 AnyConnect ダウンロード画面が表示されます。
 \*[インストール]をタップし AnyConnect をインストールしてください。
 \*インストール完了後[開く]をタップし AnyConnect を起動してください。

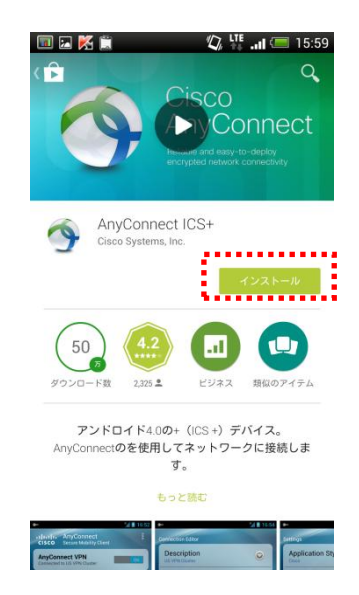

\*下記警告画面が表示された場合、[同意する]及び[承認]を選択してください。

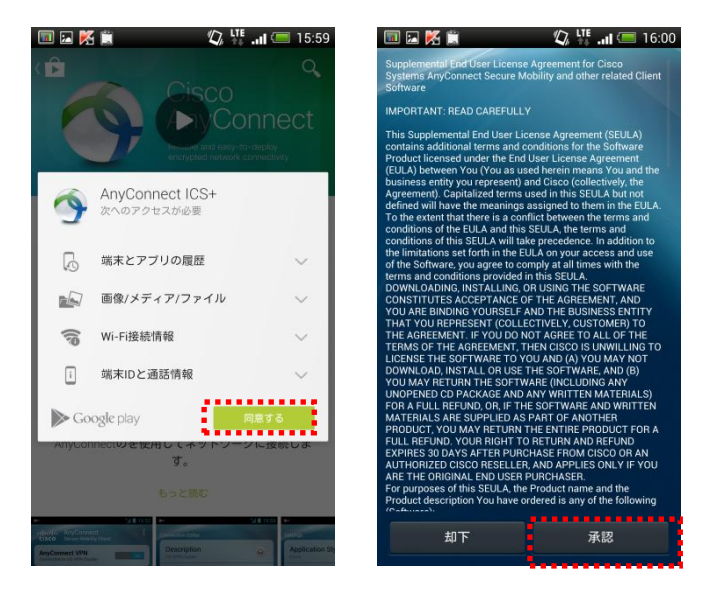

4. AnyConnectの設定を行います。

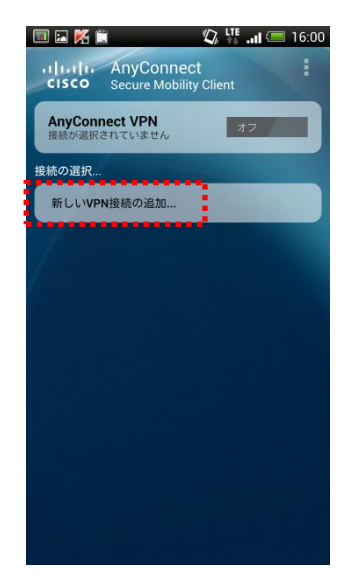

\*上記[ホーム] 画面にて[新しい VPN 接続の追加...]をタップしてください。

小樽商大 SSL-VPN への接続を追加します。
 \*下記画面にて、[接続エディタ] が表示されます。

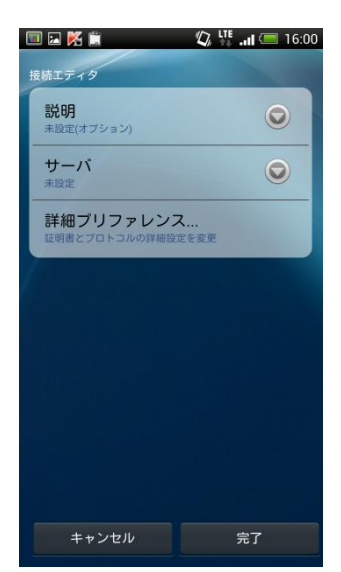

下記ステータスを入力してください。

 説明 : VPN 接続に対する名前を入力してください。(任意)
 サーバー: <u>150.83.48.225</u> or <u>otaru-ssl-vpn.ih.otaru-uc.ac.jp</u> (どちらかの値を入力してください。)

\*入力完了後[完了]をタップしてください。

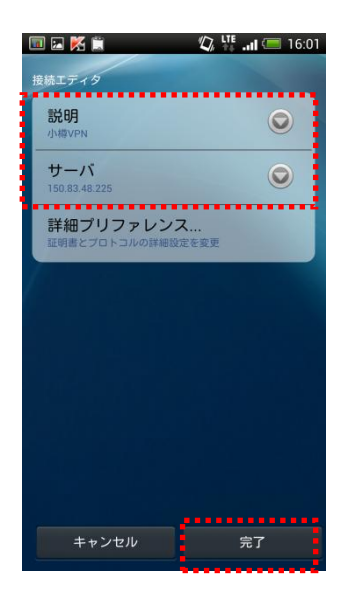

\*保存完了後、ホーム画面に戻ります。

6. ホーム画面にて上で保存した、接続ををタップし選択してください。

| 🔟 🗷 🔀 🚊                            | 🕼 👫 .ıll 🚍 16:01 |
|------------------------------------|------------------|
| AnyConnec<br>cisco Secure Mobility | t<br>V Client    |
| AnyConnect VPN<br>接続が選択されていません     | 77               |
| 接続の選択                              |                  |
| 小樽VPN                              |                  |
| 新しいVPN接続の追加                        |                  |
|                                    |                  |
|                                    |                  |
|                                    |                  |
|                                    |                  |
|                                    |                  |
|                                    |                  |
|                                    |                  |
|                                    |                  |
|                                    |                  |
|                                    |                  |

7. セキュリティ設定の変更。

\*ホーム画面より[メニュー]を開き[設定]をタップしてください。

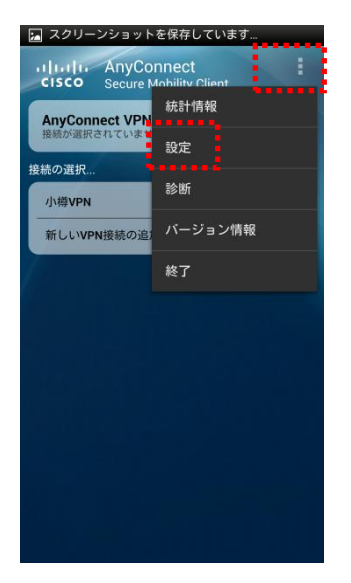

\*下記設定画面にて、[信頼されていないサーバーをブロック]のチェックを タップしオフにしてください。

| ■ スクリーンショットを保存しています<br>約束                                                                                |         |
|----------------------------------------------------------------------------------------------------|---------|
| アフ <sup>°</sup> リケーションスタイル<br>Cisco                                                                      | 0       |
| スタートアップ時に起動<br>記動時にAnyConnectサービスを開始する                                                                   | 0       |
| アイコンを表示しない<br>アイドル時にステータスパー<br>にAnyConnectアイコンを表示しない                                                     | $\odot$ |
| 洋細設定                                                                                                    |         |
| 今<br>外部制御<br>麻効(テフォルト) - 外部アブリケーション<br>はAnyConnectを制御できません。この設定を<br>変更すると、AnyConnectのセキュリティ全体<br>が低下します。 | •       |
| 信頼されていないサーバをブ<br>ロック<br><sup>低損されていない証明書でのVPNサーバへの</sup><br>接続を許可しません。                                   | 0       |
| FIPSモード<br>連邦情報処理標準(FIPS)を有効にする                                                                          | 0       |
| 詳細設定の変更は、システム管理者から指示があった場合                                                                               | 言にのみ行って |

\*設定変更後、 [戻る]ボタンにてホーム画面に戻ってください。

8. 再度、ホーム画面に戻り[AnyConnect VPN]のトグルスイッチをタップしてください。

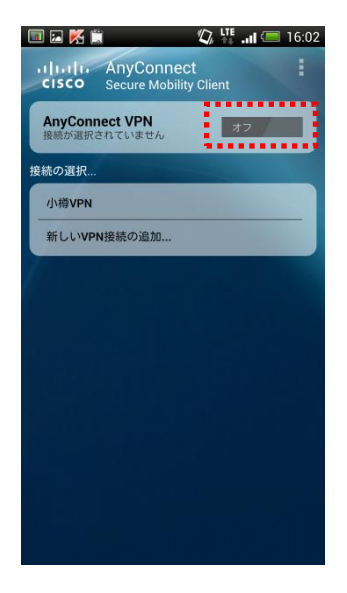

\*下記警告画面が表示された場合[続行]をタップしてください。

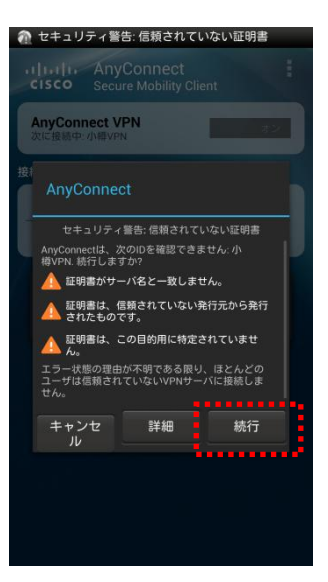

9. 接続グループを設定します。

下記画面にて、[グループ:]をタップしグループ選択画面に推移した後、 [student]を選択してください。

\*選択後ユーザー名・パスワードを入力し、[OK]をタップしてください。

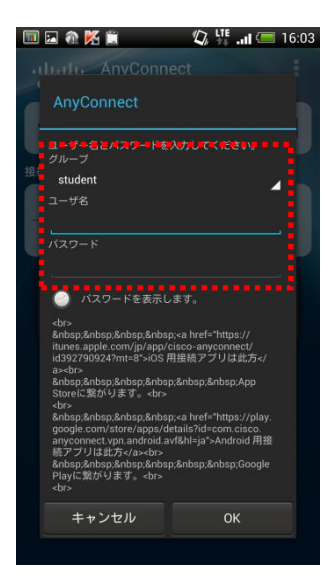

\*下記警告画面が表示された場合、[このアプリケーションを信頼できるものと みなします。]のチェックを入れ[OK]をタップしてください。

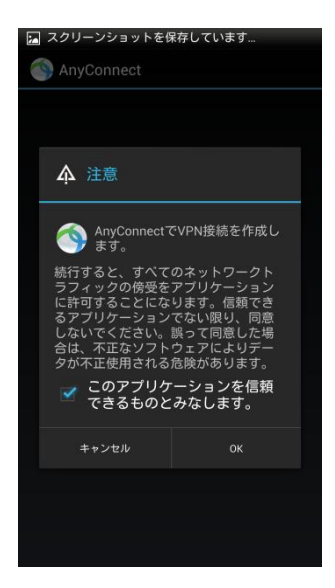

10. 状態が[オン]になっていることを確認して下さい。

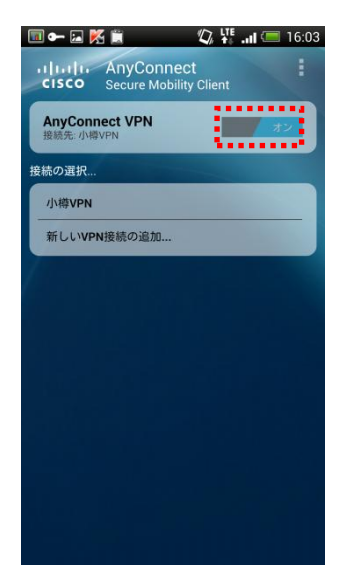

\*以上で初期接続が完了です。

■2回目以降の接続手順

 Cisco AnyConnect アプリを起動する事で接続が可能です。 アプリを起動し[AnyConnnect VPN]のトグルスイッチをオンにして下さい。

| 🔟 🖬 🕅 🖄 💭 🎝 👯                   | <b>l 📼 16:07</b> | 🍘 セキュリティ警告: 信頼されていない証明書                                                                                                    |  |
|---------------------------------|------------------|----------------------------------------------------------------------------------------------------|--|
| CISCO Secure Mobility Client    |                  | AnyConnect<br>CISCO Secure Mobility Client                                                                                                    |  |
| AnyConnect VPN<br>接続解除済み: 小樽VPN | オフ /             | AnyConnect VPN<br>次に接続中: 小樽VPN                                                                                                    |  |
| 続の選択                            |                  | 接/<br>AnyConnect                                                                                                    |  |
| 新しいVPN接続の追加                     |                  | セキュリティ警告:価額されていない证明書<br>AnyConnectは、次のIDを確認できません:小<br>器VPN、統行しますか?<br>▲ 証明書がサーバ名と一致しません。<br>▲ 証明書がサーバ名と一致しません。<br>▲ 証明書は、信頼されていない発行元から発行<br>されたものです。<br>■ 証明書は、この目的用に特定されていませ |  |
|                                 |                  | エラー状態の理由が不明である限り、ほとんどの<br>ユーザば信頼されていないVPNサーバに接続しま<br>せん。                                                                                                    |  |
|                                 |                  | キャンセ 詳細 続行<br>ル                                                                                                    |  |
|                                 |                  |                                                                                                    |  |

\*上記警告が表示された場合、[続行]をクリックしてください。

 下記左画面にて、グループが [student]であることを確認後、ユーザー名・パスワード を入力し、接続をタップしてください。

| 💷 🖬 🌠 🇯 👘 🖾 💷                                                                                                    | 16:03    |
|----------------------------------------------------------------------------------------------------|----------|
| uluiti AnvConnect                                                                                                    |          |
| AnyConnect                                                                                                    |          |
| ユーザー名とパスワードを入力してください。<br>・ヴルーブ                                                                                                    | ΞŲ.      |
| student                                                                                                    | <b>1</b> |
| ローザ名                                                                                                    |          |
|                                                                                                    |          |
| パスワード                                                                                                    |          |
|                                                                                                    |          |
| (スワードを表示します。                                                                                                    |          |
| <ul> <li><li><ul> <li><ul> <li> : : </li> <li> : </li> <li> : </li> <li> : </li> <li>&amp;nef="https://itues.apple.com/jp/app/cisco-anyconnect/id392790924?mt=8"&gt;</li></ul></li></ul></li></li></ul> |          |
| App<br>Storeに繋がります。                                                                                                    |          |
| &nbsp.&nbsp.&nbsp.&nbsp. <a href="https://play.&lt;br&gt;google.com/store/apps/details?id=com.cisco.&lt;br&gt;anyconnect.vpn.android.avf&amp;hl=ja">Android 用接<br/>続アプリは此方</a>                          |          |
| Google<br>Playに繋がります。                                                                                                    |          |
| キャンセル OK                                                                                                    |          |
|                                                                                                    |          |

\*以上で接続が完了です。

■VPN 切断時の操作

AnyConnect アプリを開き、[AnyConnect]トグルスイッチをオフにします。
 \*詳細[接続解除済み]になっていることを確認して下さい。

| uluilu AnyC                   | onnect        |      |  |
|-------------------------------|---------------|------|--|
| CISCO Secure                  | e Mobility Ci | lent |  |
| AnyConnect VP<br>接続解除済み: 小樽VP | N             | オフ   |  |
| き続の選択                         | ••            |      |  |
| 小樽VPN                         |               |      |  |
| 新しい<br>VPN<br>接続の<br>追        | 皇力0           |      |  |
|                               |               |      |  |
|                               |               |      |  |
|                               |               |      |  |
|                               |               |      |  |
|                               |               |      |  |
|                               |               |      |  |
|                               |               |      |  |
|                               |               |      |  |
|                               |               |      |  |
|                               |               |      |  |
|                               |               |      |  |

\*ご使用後は、AnyConnectの接続を解除する様お願い致します。